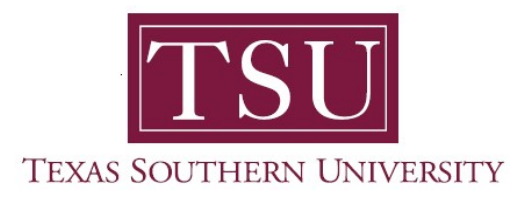

## My Finance Portal User Guide

## **Approve Documents**

1. Navigate to MyTSU portal landing page click, 'Employee'

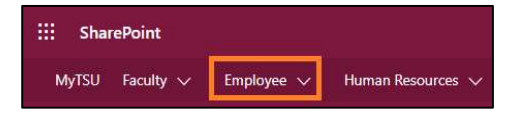

2. Choose "Finance/Requisitions"

Finance/Requisitions

"My Finance" dashboard will launch.

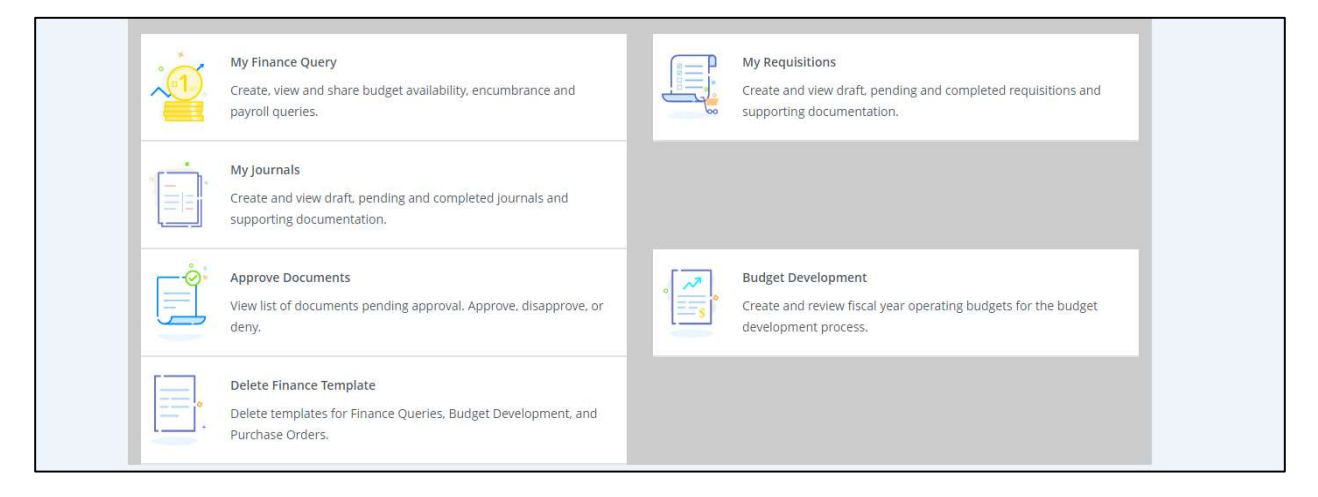

## Approve Documents

Here approvers can search for a specific document to approve or view all the documents that are sitting in approval queues.

This widget will show document number, the originating user, and whether a document has attachment.

3. Choose "Approve Documents" widget.

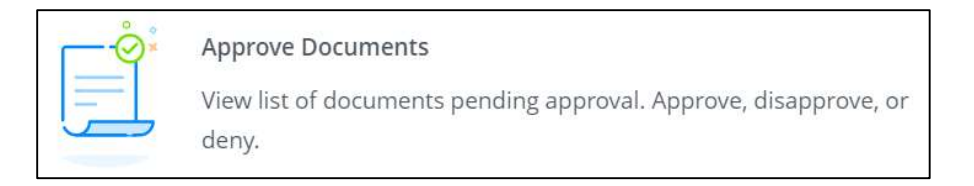

The query window will always default to your User I.D. and User I.D. as next approver.

4. If you click "**Submit**" with your User I.D., it will display <u>only</u> documents that are sitting in your queue.

| TEXAS SOUTHERN UNIVERSITY        |                                              |        |
|----------------------------------|----------------------------------------------|--------|
| My Finance  Approve Documents    |                                              |        |
| Approve Documents                |                                              |        |
|                                  |                                              |        |
| (i) The radio buttons related    | to next approver apply when a User ID is pre | esent. |
| User ID                          | Document Number                              |        |
| ITSGCUPP                         |                                              | Submit |
| O User ID is next approver O All | documents User may approve                   |        |
|                                  |                                              |        |

- 5. If you run it without User I.D., but with a specific "**Document Number**" then you will only see that document, and its related info.
  - You can also use wildcard (%) to look up a document.
  - For example, 'R%' will bring up all documents that start with "R" sequence.

| User ID | Document Number |        |
|---------|-----------------|--------|
|         | R0122781        | Submit |
|         |                 |        |

| Approve Documents                               |                                                                                                    |                                     |                  |                                                     |                                                |                                                |                            |                              |
|-------------------------------------------------|----------------------------------------------------------------------------------------------------|-------------------------------------|------------------|-----------------------------------------------------|------------------------------------------------|------------------------------------------------|----------------------------|------------------------------|
| Queried Parameters                              | To start a new query,                                                                              |                                     |                  |                                                     |                                                |                                                |                            | ~                            |
| Another Query                                   | click on <i>Another</i><br><i>Query</i> and you will be<br>brought back to the<br>query window.    |                                     |                  | Click here to<br>document:<br>• Whose a<br>obtained | see <b>His</b> a<br>approval<br>approval<br>d. | t <b>ory</b> of the<br>is require<br>has alrea | d<br>dy been               |                              |
| Click the document num attachments if more that | iber link to view a document as a PDF in a new t<br>n one, otherwise a new tab is opened to view a | ab. Click the History option to dis | splay pending ar |                                                     |                                                |                                                |                            | n to display a list of 💙     |
| Document 🗘 Document 🗘                           | Change<br>Sequence 🔆 Submission 🗘 Originating User                                                 | Amount \$\langle\$ Next App         | prover 🗘 NSF 🗘   | Queue Type 🔷 Attachmer                              | its 🔾 History                                  | Disapprove                                     | Approve                    |                              |
| R0122781 REQ                                    | - TSUAKTHOMAS                                                                                      | 205.20 -                            | 5                | DOC -                                               | IJ                                             | Disapprove                                     | Approve                    |                              |
| /                                               |                                                                                                    |                                     |                  |                                                     |                                                |                                                | $\square$                  |                              |
| Click on the<br>Document numb<br>to see detail. | per                                                                                                |                                     |                  |                                                     |                                                |                                                | You cai<br>or <b>App</b> i | n <b>Disapprove</b><br>rove. |

6. If you click **"Submit"** without any User I.D. or 'Document Number' it will bring up all documents awaiting approval.

| The radio buttons | related to next annrover annly when a User ID is need | sent   |
|-------------------|-------------------------------------------------------|--------|
|                   | related to next approver apply when a Oser ID is pre- | 2010   |
| ser ID            | Document Number                                       |        |
| 1                 |                                                       | Submit |

| Queried Parameters                                                                                |                                                                                             |                                                                                                    | $\sim$ |
|---------------------------------------------------------------------------------------------------|---------------------------------------------------------------------------------------------|----------------------------------------------------------------------------------------------------|--------|
| Another Query Approve Documents List 88                                                           | Total number of documents waiting approval.                                                 |                                                                                                    |        |
| Click the document number link to view a docur<br>list of attachments if more than one, otherwise | nent as a PDF in a new tab. Click the Histor<br>a new tab is opened to view a single attach | ry option to display pending approvals, approval history, and any related documents. Click the Attachments icon to display a 👘 🗠 nment | ~      |
| Document<br>Type Change Sequence Submissi                                                         | on 🗘 Originating User 🗘 Amo                                                                 | ount 🗘 Next Approver 🗘 NSF 🗘 Queue Type 🚔 Attachments 🗘 History Disapprove Approve                                                     |        |

**NOTE:** If any of the document you are querying has an attachment, you will see a paperclip icon  $\bigcirc$  under the *Attachments* heading. When you click the attachment, it will open the document in a new window.

Contact a representative in the Division of Administration and Finance for detailed explanation.

tsu.edu/about/administration/finance/contact-us

Technical support is available 24/7 by emailing IT Service Center: *itservicecenter@tsu.edu* or submitting a case: *http://itservicecenter.tsu.edu* 

As always, we appreciate your support as we continue to improve the tools that ensure "Excellence in Achievement."

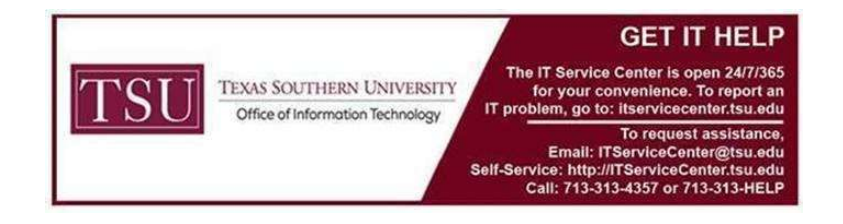